## **INCREASE SCREEN DISPLAY**

## 1. Go to settings

At the bottom right, click the time

## 2. Select "Displays"

Once the settings menu appears click "Displays" or type "display" in the search settings bar at the top of the page

## 3. Drag cursor to preferred size

Click to increase the display size based on your screen size preference.

For more information visit iog.wayne.edu/tech

Institute of Gerontology

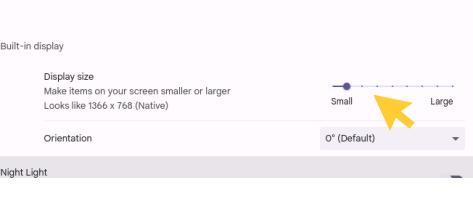

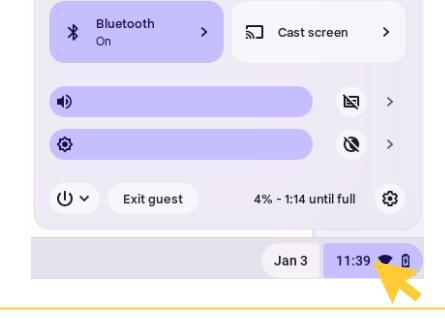

Q. Search setting

Add connection

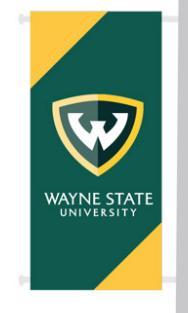

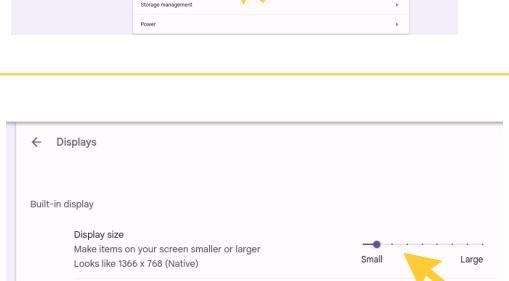